## Create CloudCME Account + MOC + Opt-In

Step 1: Go to <a href="https://ucsd.cloud-cme.com/default.aspx">https://ucsd.cloud-cme.com/default.aspx</a>. Click Sign In.

| Sign                               | In Browse By Sp            | becialty Live         | Courses         | Live Webinars                   | On Demand Courses                     | RSS         | Other        | Help      |  |
|------------------------------------|----------------------------|-----------------------|-----------------|---------------------------------|---------------------------------------|-------------|--------------|-----------|--|
| Step 2: Click on the SSO Login     |                            |                       |                 |                                 |                                       |             |              |           |  |
| Sign In                            | Browse By Specialty Live O | Courses Live Webin    | ars On Dema     | nd Courses RSS Other            | Help                                  |             |              | ۹         |  |
|                                    |                            | UC San                | Diego Employees | s – Must Use Single-Sign-On (SS | D) Credentials to Access Portal       |             |              | $\otimes$ |  |
| All Others – Login with Your Email |                            |                       |                 |                                 |                                       |             |              |           |  |
|                                    | SSO Logir                  | n (UCSD/UCSDH Employe | ees) 🛕          |                                 | Sign-In or Create Account (Non-UCSD/U | JCSDH Empla | yees Only) 🛆 | )         |  |

Step 3: You will be prompted to complete your profile. All required fields are in red.

- In addition to all required fields, make sure the following are complete:
  - Degree: MD
  - Profession: Physician
  - o Birth Month
  - o Birth Day
- If any of these fields are missing, we will not be able to report your credits.

**Step 4:** In the Maintenance of Certification (MOC) section, click **Yes** to Will you be claiming MOC points?

| Maintenance of Certification (MOC)          |                                                                                                    |  |  |  |  |  |  |
|---------------------------------------------|----------------------------------------------------------------------------------------------------|--|--|--|--|--|--|
| Will you be claiming MOC points?<br>Yes  No |                                                                                                    |  |  |  |  |  |  |
|                                             | MOC Board (Select One) Diplomate ID                                                                         |  |  |  |  |  |  |
| 0                                           | ABS Diplomate ID                                                                                            |  |  |  |  |  |  |
| You                                         | can t leave this empty. Diplomate ID                                                                        |  |  |  |  |  |  |
| 0                                           | If you do not know your <b>ABIM Diplomate ID</b> , please <u>click here to look up your ID #</u> .          |  |  |  |  |  |  |
|                                             | If you do not know your ABP Diplomate ID, please <u>click here to look up your ID #</u> .                   |  |  |  |  |  |  |
|                                             | If you do not know your ABA Diplomate ID, please call the ABA Communications Center at (866) 999-7501.      |  |  |  |  |  |  |
|                                             | If you do not know your ABPath Diplomate ID, please call the American Board of Pathology at (813) 286-2444. |  |  |  |  |  |  |
|                                             | If you do not know your ABO Diplomate ID, please click here to look up your ID#. or call 610-884-1175.      |  |  |  |  |  |  |
|                                             | If you do not know your ABOHNS Diplomate ID, please click here to look up your ID# or call 713-850-0399.    |  |  |  |  |  |  |

- Please enter your Diplomate ID in the correct field (this ID # is not the same as your certificate number).
  - Note: if you do not add your correct ID here, you will not begin obtaining MOC credits.

**Step 5:** Scroll to the bottom of the Basic Information section and check mark the following:

| As an ACCME Accredited Provider, we share and transmit your CME/MOC completion data with the<br>Accreditation Council for Continuing Medical Education (ACCME), licensing board(s), and                              |
|----------------------------------------------------------------------------------------------------|
| participating certifying boards. If you wish to opt out of this service, please uncheck the box below: 0                                                                                                    |
| provide permission for my CME/MOC completion data to be shared and transmitted to the<br>Accreditation Council for Continuing Medical Education (ACCME), licensing board(s), and participating<br>certifying boards. |
| Submit                                                                                                    |

Step 6: Click Submit to save changes.